ООО «С-Терра СиЭсПи» 124460, г. Москва, Зеленоград, Георгиевский проспект, дом 5, помещение I, комната 33 Телефон: +7 (499) 940 9061 Факс: +7 (499) 940 9061 Эл.почта: information@s-terra.com Сайт: http://www.s-terra.com

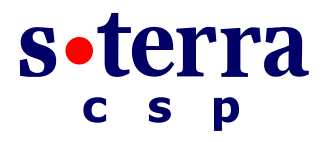

### Программный комплекс CSP VPN Gate. Версия 3.11

#### Руководство администратора

# Инструкция по восстановлению PIN-кода пользователя на C3H СПДС-USB-01

18.05.2015

# Инструкция по восстановлению PIN-кода пользователя на C3H СПДС-USB-01

Если на специализированном загрузочном носителе (C3H) СПДС-USB-01 с установленным продуктом CSP VPN Gate неправильно введен PIN-код пользователя для аутентификации при загрузке с C3H, то дается еще 4 попытки для ввода, после чего C3H будет заблокирован. Разблокировать устройство может пользователь, идентифицированный как администратор. Если устройство будет заблокировано из-за неправильного ввода PIN-кода администратора, то дальнейшее использование C3H будет невозможно.

Для разблокировки C3H CПДC-USB-01 используйте продукт SPDS Editor, дистрибутив которого размещен на сайте компании по адресу http://s-terra.com/documents/R311/SPDSEditor/SPDSEditor.rar.

# Установка SPDS Editor

На ПК с ОС Windows установите из загруженного архива продукт SPDS Editor. Запустите файл SPDSEditor\setup.exe и в появляющихся окнах нажимайте кнопку Next. По окончании установки нажмите кнопку Finish.

Если появится предупреждение **25001** о необходимости установки драйвера CCID, то из каталога SPDSEditor\Additional дистрибутива запустите один из размещенных в нем файлов.

## Изменение PIN-кода пользователя

- 1. Вставьте СЗН СПДС-USB-01 в USB-разъем ПК с установленным продуктом SPDS Editor.
- 2. Запустите SPDS Editor Пуск-Программы-S-Terra-SPDS Editor-SPDS Editor.
- 3. Распознанное устройство появится в окне С-Терра Редактор СПДС (Рисунок 1).

| ] С-Терра Редактор СПДС                    |                  |              |        |                                     |
|--------------------------------------------|------------------|--------------|--------|-------------------------------------|
| айл Действия PIN-коды Справка              |                  |              |        |                                     |
| Іодключенные устройства:                   |                  |              |        |                                     |
| Считыватель                                | Серийный номер   | Размер диска | Доступ | Обновить список устройств           |
| S-Terra CSP Specialized Bootable Storage 0 | 5501094C4508C043 | 206          | Чтение | Открыть сессию,.,                   |
|                                            |                  |              |        | Закрыть сессию                      |
|                                            |                  |              |        | Изменить PIN пользователя<br>данных |
|                                            |                  |              |        | Изменить PIN пользователя           |
|                                            |                  |              |        | Изменить PIN администратора,        |
|                                            |                  |              |        | Изменить транспортный PIN           |
|                                            |                  |              |        | Восстановить PIN-ы по умолчанию.    |
|                                            |                  |              |        |                                     |

Рисунок 1

4. Выделите строчку с распознанным устройством и нажмите кнопку Изменить PIN пользователя...

| 💽 С-Терра Редактор СПДС                    |                  |                     |                           |                                 |
|--------------------------------------------|------------------|---------------------|---------------------------|---------------------------------|
| Файл Действия PIN-коды Справка             |                  |                     |                           |                                 |
| Подключенные устройства:                   |                  |                     |                           |                                 |
| Считыватель                                | Серийный номер   | Размер диска        | Доступ                    | Обновить список устройств       |
| S-Terra CSP Specialized Bootable Storage 0 | 5501094C4508C043 | 206                 | Чтение                    |                                 |
| (1/2000)                                   | Открыть сессию   |                     |                           |                                 |
| РІN администратора:                        |                  |                     |                           | Закрыть сессию                  |
|                                            | *****            | Communication DINIS | Изменить PIN пользователя |                                 |
|                                            |                  |                     |                           | Изменить PIN пользователя       |
| Подт                                       | верждение PIN:   |                     |                           | Изменить PIN администратора     |
|                                            | ОК               | Отмена              |                           | Изменить транспортный PIN       |
|                                            |                  |                     |                           | Восстановить PIN-ы по умолчанию |
|                                            |                  |                     |                           |                                 |

Рисунок 2

- 5. В окне Изменение PIN пользователя введите сначала PIN-код администратора, а затем введите новое значение PIN-кода пользователя. Нажмите кнопку OK.
- Закройте окно С-Терра Редактор СПДС. Устройство готово для дальнейшего использования.

Для справки опишем значения кнопок окна С-Терра Редактор СПДС:

Кнопка Обновить список устройств – обновляет список доступных устройств в списке устройств.

Кнопка Открыть сессию... – открывает Раздел данных выбранного устройства на запись. Для СЗН СПДС-USB-01 Раздел данных блокирован и не используется.

Кнопка Закрыть сессию... - закрывает Раздел данных выбранного устройства от записи.

Кнопка Изменить PIN пользователя данных... – позволяет изменить PIN пользователя Раздела данных выбранного устройства. Этот PIN необходим пользователю для открытия Раздела данных на запись. Для C3H СПДС-USB-01 Раздел данных блокирован и не используется.

Кнопка Изменить PIN пользователя... – позволяет изменить PIN пользователя выбранного устройства. Этот PIN необходим пользователю для аутентификации при загрузке с устройства или для открытия Раздела данных на запись.

Кнопка Изменить PIN администратора... – позволяет изменить PIN администратора выбранного устройства. Этот PIN необходим администратору для изменения PIN устройства (PIN пользователя, PIN пользователя данных, Транспортный).

Кнопка Изменить транспортный PIN... – позволяет изменить транспортный PIN выбранного устройства. Этот PIN необходим для возможности низкоуровневых операций над устройством.

Кнопка Восстановить PIN-ы по умолчанию... – отменяет установленные администратором значения PIN (PIN пользователя, PIN пользователя данных, PIN администратора) и возвращает им заводские значения.

Заводские значения СЗН:

РІN пользователя данных - 12345678 РІN пользователя - 12345678 РІN администратора – 12345678 Транспортный РІN – случайное число.